## Инструкция по активации Kaspersky Endpoint Security, предустановленном на APM (в случае отсутствия собственного сервера администрирования Kaspersky Security Center)

- 1. Удалить предустановленный Kaspersky Endpoint Security 11 версии для этого нужно в Synaptic удалить пакет kesl-astra. После этого открыть файл /var/lib/dpkg/status и удалить оттуда блок описывающий пакет kesl-astra.
- Перейти по ссылке https://www.kaspersky.co.uk/small-to-medium-businesssecurity/downloads/endpoint Скачать Version 15.1.0.11795 | Debian x64 | Network agent
- 3. Запустить терминал ALT+T, командой сd переместиться в директорию со скачанным файлом klnagent64\_15.1.0-11795\_amd64.deb

#### Внимание!!! Все дальнейшие действия выполняются с правами суперпользователя!!!

- 4. Запустить файл командой # sudo apt install ./klnagent64\_15.1.0-11795\_amd64.deb
- 5. Далее программа попросит запустить скрипт по пути /opt/kaspersky/klnagent64/lib/bin/setup/postinstall.pl
- 6. Копируем данную строку и запускаем командой

#### # sudo /opt/kaspersky/klnagent64/lib/bin/setup/postinstall.pl

- 7. При установке со всем соглашаемся, вводя «у»
- 8. Когда появится сообщение "Please enter Administration Server DNS-name or static IPaddress" нужно ввести IP-адрес сервера администрирования. Адрес можно получить либо в соответствующем чате КС «СРЕДА» либо у курирующего органа исполнительной власти/органа местного самоуправления, через который был получен APM.
- 9. Порты сервера и SSL оставляем по умолчанию (просто нажимаем Enter)
- 10. При запросе The Network Agent being installed can be used as connection... ставим цифру 1
- 11. **Важно!!!** Необходимо присвоить каждому ПК имя согласно шаблону. Имя обязательно должно быть прописано латинскими буквами и иметь структуру: <ваша организация сокращенно> <дефис без пробелов> <номер рабочего места>.

Пример: Минсвязь, пользователь Иванов, рабочее место 24 — ms-024. МИД, пользователь Петров, рабочее место 71 – mid-071.

12. Если вместо пользователя будет виртуальная машина или сервер какого-либо назначения, то необходимо вместо фамилия указать назначение сервера, <ваша организация сокращенно> <дефис без пробелов> <назначение сервера>.

Пример: Минстрой, почтовый сервер. mstroy-post. Минздрав, веб-сервер. mzdr-web.

Установить имя для ПК можно при первом запуске либо командой **# hostnamectl set-hostname HOBOEUMЯ.** 

- 13. Сообщить в техническую поддержку РЦИТ следующую информацию:
- а. Имя хоста
- b. Имя пользователя
- с. ІР-адрес
- 14. Если организация, использующая APM, должна была ранее перейти на единое адресное пространство и требование по подключению к APM к единому адресному пространству будет выполнено, то запрос на активацию лицензии будет одобрен, в противном случае отклонен.

### Требования к Агенту администрирования

Внимание!!! Порты по умолчанию открыты. Аналогичные порты должны быть открыты и на маршрутизаторе.

В таблице ниже указан порт(исходящий), который должен быть открыт на управляемых устройствах, на которых установлен Агент администрирования.

|       |              |                  | Прием<br>подключений от | Управление клиентскими<br>устройствами и |
|-------|--------------|------------------|-------------------------|------------------------------------------|
| 13000 | klser<br>ver | TCP<br>(TL<br>S) | Агентов                 | подчиненными Серверами                   |
|       |              |                  | администрирован         | администрирования.                       |
|       |              |                  | ТО И РТО                |                                          |
|       |              |                  | подчиненных             |                                          |
|       |              |                  | Серверов                | Вы можете изменить номер                 |
|       |              |                  | администрирован         | порта по умолчанию для                   |
|       |              |                  | ия; используется        | приема подключений от                    |
|       |              |                  | также на                | Агентов администрирования                |
| 10000 |              |                  | подчиненных             | при настройке портов                     |
|       |              |                  | серверах для            | подключения во время                     |
|       |              |                  | приема                  | установки Kaspersky Security             |
|       |              |                  | подключений от          | Center. Вы можете изменить               |
|       |              |                  | главного Сервера        | номер порта по умолчанию                 |
|       |              |                  | (например, если         | для приема подключений от                |
|       |              |                  | подчиненный             | подчиненных Серверов                     |
|       |              |                  | Сервер находится        | администрирования при                    |
|       |              |                  | В                       | создании иерархии Серверов               |
|       |              |                  | демилитаризованн        | администрирования.                       |

|       |              |     | ой зоне)                                                                             |                                                                                                    |
|-------|--------------|-----|--------------------------------------------------------------------------------------|----------------------------------------------------------------------------------------------------|
| 13000 | klser<br>ver | UDP | Прием<br>информации от<br>Агентов<br>администрирован<br>ия о выключении<br>устройств | Управление клиентскими<br>устройствами.                                                                    |
|       |              |     |                                                                                      | Вы можете изменить значения<br>портов по умолчанию в окне<br>свойств политики Агента<br>администрирования. |
|       |              |     |                                                                                      | Управление клиентскими<br>устройствами.                                                                    |
|       |              |     | Прием                                                                                |                                                                                                    |
| 14000 | klser<br>ver | TCP | подключений от                                                                       | Вы можете изменить номер                                                                                   |
|       |              |     |                                                                                      | порта по умолчанию при<br>настройке портов                                                                 |
|       |              |     | Агентов                                                                              | подключения при установке                                                                                  |
|       |              |     | администрирования                                                                    | Kaspersky Security Center или                                                                              |
|       |              |     |                                                                                      | при подключении клиентского                                                                                |
|       |              |     |                                                                                      | устройства к Серверу                                                                                       |
|       |              |     |                                                                                      | администрирования вручную.                                                                                 |

# В таблице ниже указан порт(входящий), который должен быть открыт на управляемых устройствах, на которых установлен Агент администрирования.

| 15000 | klna<br>gent | UDP                            | Сигналы<br>управления от<br>Сервера                                                                                        | Управление клиентскими<br>устройствами.                                                                    |
|-------|--------------|--------------------------------|----------------------------------------------------------------------------------------------------|----------------------------------------------------------------------------------------------------|
|       |              |                                | администрирован<br>ия или точки<br>распределения к<br>Агентам<br>администрирован<br>ия                                     | Вы можете изменить значения<br>портов по умолчанию в окне<br>свойств политики Агента<br>администрирования. |
| 15000 | klna<br>gent | UDP<br>-<br>тран<br>сляц<br>ия | Получение<br>данных о других<br>Агентах<br>администрирован<br>ия в том же<br>широковещательн<br>ом домене (далее<br>данные | Доставка обновлений и<br>инсталляционных пакетов.                                                          |

|       |                        |                  | отправляются на<br>Сервер<br>администрирован<br>ия)                                                                                  |                                                                                                    |
|-------|------------------------|------------------|----------------------------------------------------------------------------------------------------|----------------------------------------------------------------------------------------------------|
| 15001 | klna<br>gent           | UDP              | Получение<br>многоадресных<br>запросов от точек<br>распространения<br>(если<br>используется)                                         | Получение обновлений и<br>инсталляционных пакетов<br>от точки распространения.                                                                                                    |
|       |                        |                  |                                                                                                    | Вы можете изменить значения<br>портов по умолчанию в окне<br>свойств точки<br>распространения.                                                                                                |
| 13001 | 001 klna To<br>gent (S | TCP<br>(SSL<br>) | Получение<br>многоадресных<br>запросов от точки<br>распространения,<br>L на которой<br>установлен<br>Сервер<br>администрирован<br>ия | Получение обновлений и<br>инсталляционных пакетов<br>от точки распространения,<br>на которой установлен<br>Сервер администрирования.<br>Вы можете изменить номер<br>порта по умолчанию в окне |
|       |                        |                  |                                                                                                    | свойств точки<br>распространения в Консоли<br>администрирования или в<br>Kaspersky Security Center Web<br>Console.                                                                            |